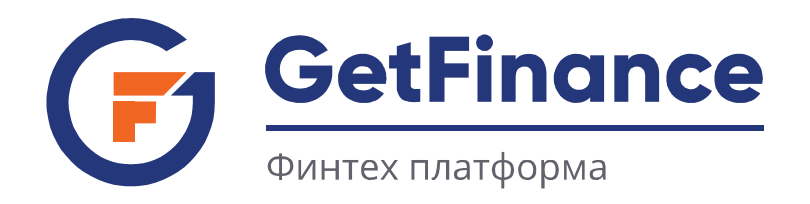

# ИНСТРУКЦИЯ ПО РАБОТЕ КЛИЕНТОВ

# НАЧАЛО РАБОТЫ НА GETFINANCE

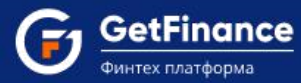

- 1. Начало работы на GetFinance
  - 1.1 Регистрация нового пользователя
  - 1.2 Вход в Личный кабинет
  - 1.3 Восстановление и смена пароля

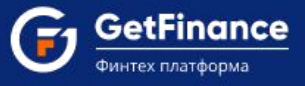

# 1.НАЧАЛО РАБОТЫ НА GETFINANCE

### 1.1 Регистрация нового пользователя

Откройте браузер. В адресной строке введите «getfinance.ru». Откроется главная страница Информационной системы GetFinance.

Нажмите на кнопку «Личный кабинет», расположенную вверху справа.

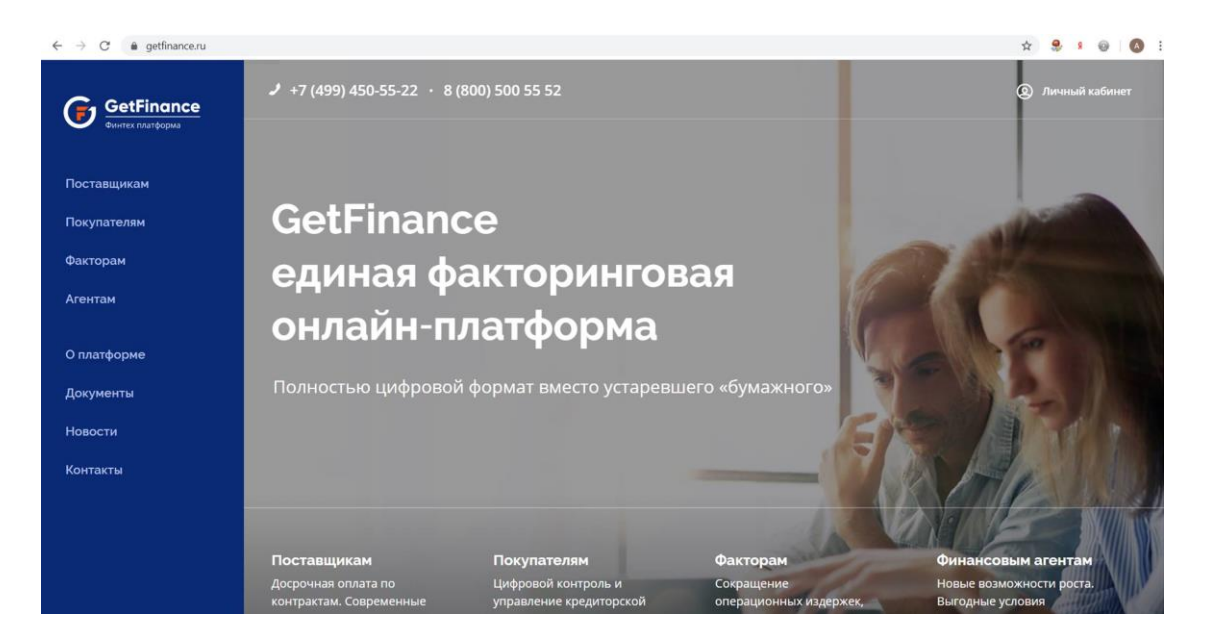

Откроется форма авторизации. Нажмите на заголовок «Регистрация нового пользователя», раскроется блок.

| C A https://private.getfi | nance.ru/home/login                    |                    | <b>07</b> ☆                   | 0 👙 🖬                               | ه ا   |  |
|---------------------------|----------------------------------------|--------------------|-------------------------------|-------------------------------------|-------|--|
|                           |                                        |                    |                               |                                     |       |  |
|                           |                                        |                    |                               |                                     |       |  |
|                           |                                        |                    |                               |                                     |       |  |
| вход в лич                | НЫЙ КАБИНЕТ                            |                    |                               |                                     |       |  |
| вход для                  | ЗАРЕГИСТРИРОВАННЫХ ПОЛЬЗОВАТЕЛЕЙ       |                    |                               | >                                   |       |  |
| РЕГИСТРА                  | ИЯ НОВОГО ПОЛЬЗОВАТЕЛЯ                 |                    |                               | ~                                   |       |  |
| РЕГИСТРАЦИЯ               | я по сертификату электронной подписи   |                    |                               | >                                   |       |  |
| РЕГИСТРАЦИЯ               | в БЕЗ СЕРТИФИКАТА ЭЛЕКТРОННОЙ ПОДПИСИ  |                    |                               | >                                   |       |  |
| ? Руководство по          | льзователя. Вход в личный кабинет      |                    |                               |                                     |       |  |
|                           |                                        |                    |                               |                                     |       |  |
|                           |                                        |                    |                               |                                     |       |  |
|                           |                                        |                    |                               |                                     |       |  |
| Онас                      | удаленная поддержка: <u>reamviewer</u> | info@getfinance.ru | 121357, Моске<br>Бизнес-центр | за,<br>Верейская <mark>П</mark> лаз | a III |  |
| Контакты                  | Удалённая поддержка: <u>Ammyy</u>      | +7 (499) 450-55-22 | ул. Верейская<br>офис В 214.2 | д. 29, стр. 134-3                   | 33,   |  |
|                           |                                        |                    |                               |                                     |       |  |

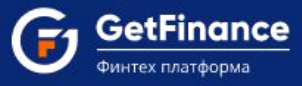

### Для регистрации нового пользователя с использованием сертификата электронной подписи:

1. Нажмите на заголовок «Регистрация по сертификату электронной подписи», блок раскроется.

| ВХОД ДЛЯ ЗАРЕГИСТРИР      | ОВАННЫХ ПОЛЬЗОВАТЕЛЕЙ                      | > |
|---------------------------|--------------------------------------------|---|
| РЕГИСТРАЦИЯ НОВОГО П      | ОЛЬЗОВАТЕЛЯ                                | * |
| РЕГИСТРАЦИЯ ПО СЕРТИФИКА  | ту электронной подписи                     | Ý |
|                           | ВЫБЕРИТЕ СЕРТИФИКАТ                        |   |
|                           | ▲ У вас нет сертификата? <u>Приобрести</u> |   |
| РЕГИСТРАЦИЯ БЕЗ СЕРТИФИКА | ата электронной подписи                    | 3 |

- 2. Далее нажмите на кнопку «Выберите сертификат».
- 3. Откроется окно выбора сертификата электронной подписи. Выберите необходимый сертификат ЭП. Нажмите «Выбрать и подписать».

| рио                  | Организация  | Срок действия                 | УЦ                         |
|----------------------|--------------|-------------------------------|----------------------------|
| Q                    | Q            |                               | Q                          |
| Иванов Иван Иванович | 000 "TEXHOC" | с 03.09.2018<br>по 03.09.2019 | ООО "ФИНТЕНДЕР-<br>КРИПТО" |
|                      | 1-           |                               |                            |
|                      |              |                               |                            |
|                      |              |                               |                            |
|                      |              |                               |                            |
|                      |              |                               |                            |

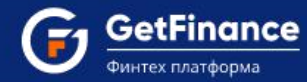

- 4. Откроется окно «Профиль на GETFINANCE.RU».
- 5. В поле «Мобильный телефон» введите номер Вашего телефона, который после подтверждения можно использовать для входа в систему GetFinance. Затем нажмите «Подтвердить».

| входите с новым сертификатом для организации                |     |          |
|-------------------------------------------------------------|-----|----------|
| именование: ООО «Технос»<br>1 организации: Юридическое лицо |     |          |
| H: 6671073216                                               |     |          |
| □: 667101001                                                |     |          |
| Мобильный телефон*:                                         | под | твердить |
| Логин (адрес электронной почты)*:                           | пол | ТВЕРЛИТЬ |

6. На указанный номер мобильного телефона будет отправлен код подтверждения. Введите полученный код в соответствующее поле и нажмите «Подтвердить».

| На Номер телеф  | она 89055453339 отправлен код подтверждения.           |
|-----------------|--------------------------------------------------------|
| я успешного зав | ершения операции, введите полученный код в поле ниже и |
| жмите кнопку "П | одтвердить".                                           |
| 155             | Отправить код подтверждения                            |
|                 | повторно можно через 7 сек.                            |

- 7. Форма подтверждения закроется. Поле «Мобильный телефон» выйдет из режима редактирования.
- 8. В графе «Логин (адрес электронной почты)» введите адрес Вашей электронной почты, который после подтверждения будет использоваться в качестве логина для входа в систему GetFinance. Нажмите на кнопку «Подтвердить».

| 🥞 Профиль на GETFINANCE                                                                              | E.RU                         | ,        |
|----------------------------------------------------------------------------------------------------|------------------------------|----------|
| Вы входите с новым сертификатом дл<br>Наименование: ООО "TEXHOC"<br>Тип организации: Юридическое лиц | ля организации:<br><b>цо</b> |          |
| ИНН: 6671073216<br>КПП: 667101001                                                                    |                              |          |
| ИНН: <b>6671073216</b><br>КПП: <b>667101001</b><br>Мобильный тел                                     | лефон*: 8 (905) 545-33-39    | СБРОСИТЬ |

GetFinance

9. На указанный адрес электронной почты будет отправлен код подтверждения. Введите полученный код в соответствующее поле и нажмите «Подтвердить».

| <b>()</b> Профиль на GE                                                      | Форма подтверждения: /                              | Адрес электронной почты                                     |                  | × |
|------------------------------------------------------------------------------|-----------------------------------------------------|-------------------------------------------------------------|------------------|---|
| Вы входите с новым серти<br>Наименование: ООО "TEX<br>Тип организации: Юриди | На Адрес электронной п<br>подтверждения.            | очты <b>lizox@voemail.com</b> отправлен код                 |                  |   |
| ИНН: 6671073216<br>КПП: 667101001                                            | Для успешного завершени<br>нажмите кнопку "Подтверд | ія операции, введите полученный код в поле<br>дить".        | ниже и           |   |
| Мобі<br>Логин (адрес элен                                                    | 7826                                                | Отправить код подтверждения<br>повторно можно через 15 сек. | осить            |   |
|                                                                              |                                                     | Подтвердить                                                 | тменить Отменить |   |

- 10. Форма подтверждения закроется, поле «Логин (адрес электронной почты)» выйдет из режима редактирования.
- 11. Задайте пароль пользователя (поле «Новый пароль»), подтвердите его (поле «Подтверждение пароля»), поставьте галочки согласие/ознакомление и нажмите «Войти».

| C1 | GetFinance       |
|----|------------------|
|    | Финтех платформа |

| Вы входите с новым сертификатом для организа<br>Наименование: ООО "ТЕХНОС"<br>Тип организации: Юридическое лицо<br>ИНН: 6671073216<br>КПП: 667101001 | ации:                                                              |                           |      |
|----------------------------------------------------------------------------------------------------|--------------------------------------------------------------------|---------------------------|------|
| Мобильный телефон*:                                                                                                    | 8 (905) 545-33-39                                                  | СБРОСИТЬ                  |      |
| Логин (адрес электронной почты)*:                                                                                                    | lizox@voemail.com                                                  | СБРОСИТЬ                  |      |
| Новый пароль*:                                                                                                    |                                                                    |                           |      |
| Подтверждение пароля*:                                                                                                    |                                                                    |                           |      |
| ▲ Пароль должен содержать латинские буква<br>10 до 20 символов.                                                                                      | ы верхнего и нижнего регистров, а также цифры. Длина п             | ароля должна составлять с | т    |
| Я даю согласие на <u>присоединение к Реглам</u>                                                                                                    | <u>енту Информационной системы GetFinance</u>                      |                           |      |
| Я даю согласие на <u>обработку персональных</u><br><u>персональных данных</u>                                                                        | <u>сданных</u> и ознакомлен с <u>политикой в области обработки</u> | и обеспечения безопаснос  | ти   |
|                                                                                                    |                                                                    | войти отме                | нить |

Пароль должен содержать латинские буквы верхнего и нижнего регистров, а также цифры.

Длина - от 10 до 20 символов.

Сертификат ЭП, с помощью которого Вы осуществляете регистрацию, будет прикреплён к созданной учётной записи и активирован. Откроется Личный кабинет системы GetFinance.

| GetFinance                            | ваявки описание                                                                                              |                                                                                                    |                                                             |                                               | ооо "технос" 🗸                      |                                                       | ۵           |    |
|---------------------------------------|----------------------------------------------------------------------------------------------------|----------------------------------------------------------------------------------------------------|-------------------------------------------------------------|-----------------------------------------------|-------------------------------------|-------------------------------------------------------|-------------|----|
| <ul> <li>ФИНАНСОВЫЕ УСЛУГИ</li> </ul> |                                                                                                    |                                                                                                    |                                                             |                                               |                                     | _                                                     |             |    |
| 😥 Досрочная оплата контракта          | Досрочная оплата контракта                                                                                   |                                                                                                    |                                                             |                                               |                                     | coa                                                   | дать заявку | I. |
| Электронный документооборот           | договоры док (факторинг) РЕЕСТРЫ АГЕН                                                                        | нты                                                                                                    |                                                             |                                               |                                     |                                                       |             |    |
| Поручительство                        |                                                                                                    |                                                                                                    |                                                             |                                               |                                     |                                                       |             |    |
| управление счётом                     | Активные Черновики от агентов Черновики                                                                      | Поручительство Запрошено предложение                                                                     | Получено предложение                                        | Условия подписаны                             | Расчеты завершены                   | Отклонена                                             |             |    |
| настройки +                           | Номер заявки ИНН дебитора Дата с                                                                             | 04.06.2019 🛱 no 25.06.2019                                                                               | Фильтр запросов                                             | Вид закупки                                   |                                     |                                                       | 0 🜒         |    |
| Окомпании                             | Номер заявки ИНН контрагента                                                                                 | Наименование контрагента                                                                                 | Статус заявки                                               | Дата изме                                     | нения статуса 🗼                     | Bit                                                   | д закупки   | 4  |
| документы                             | 0 10 • элементов на странице                                                                                 |                                                                                                    |                                                             |                                               |                                     | Нет записей для                                       | отображения | I  |
|                                       | - Онас                                                                                                    | Удалённая поддержка: <u>TeamViewer</u>                                                                   | 🖸 info@getfinance.ru                                        |                                               | 🔉 121357, M                         | осква.                                                |             |    |
|                                       | - Документы<br>- Контакты                                                                                    | Удалённая поддержка: <u>Аттуу</u>                                                                        | +7 (800) 500-55-52<br>+7 (499) 450-55-22                    |                                               | Бизнес-це<br>ул. Верей<br>офис В 21 | нтр Верейская Плазі<br>ская, д. 29, стр. 134-3<br>4.2 | ə III<br>3, |    |
|                                       | Информационная система GetFinance не оказывает фина<br>© 2019 СиtFinance.ru Все права на информацию и аналит | совые услуги и не предоставляет финансовые продукт<br>несскіе материллы, размещенные на настоящені сайте | и. Все финанскими услуги или<br>защищены в соответствии с т | продукты оказывают Пар<br>аконодательством РФ | пнеры системы.                      |                                                       |             |    |

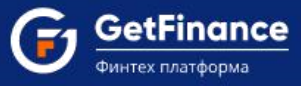

## Для регистрации нового пользователя без использования сертификата электронной подписи:

- 1. Нажмите на заголовок «Регистрация без сертификата электронной подписи», блок раскроется.
- 2. В поле «Тип пользователя» укажите тип Вашей регистрации.

| вход в личный каби       | 1HET                                                                    |       |
|--------------------------|-------------------------------------------------------------------------|-------|
| ВХОД ДЛЯ ЗАРЕГИСТРИ      | РОВАННЫХ ПОЛЬЗОВАТЕЛЕЙ                                                  | >     |
| РЕГИСТРАЦИЯ НОВОГО       | ПОЛЬЗОВАТЕЛЯ                                                            | ~     |
| РЕГИСТРАЦИЯ ПО СЕРТИФИК  | ату электронной подписи                                                 | >     |
| РЕГИСТРАЦИЯ БЕЗ СЕРТИФИ  | ката электронной подписи                                                | ~     |
| Тип пользователя:        | О Физическое лицо • Юридическое лицо • О Индивидуальный предприниматель |       |
| Данные государственной р | егистрации                                                              |       |
| Поиск:                   | Введите ИНН или название компании                                       | Поиск |
| Наименование:*           |                                                                         |       |
| ИНН:*                    |                                                                         |       |
| КПП:*                    |                                                                         | i     |
| ОГРН:*                   |                                                                         |       |

Для получения доступа к полному функционалу Электронной площадки, в дальнейшем будет необходимо зарегистрировать в системе сертификат электронной подписи, полученный на пользователя **строго в** соответствии с указанным типом пользователя.

- 3. Подраздел «Данные государственной регистрации» заполняется в соответствии с указанным типом пользователя:
  - Если Вы регистрируетесь как сотрудник юридического лица, необходимо указать наименование, ИНН, КПП и ОГРН Вашей организации.

| РЕГИСТРАЦИЯ БЕЗ СЕРТИФИКАТА Э.  | лектронной подписи                                                                             | ~     |
|---------------------------------|------------------------------------------------------------------------------------------------|-------|
| Тип пользователя:               | О Физическое лицо <ul> <li>Фридическое лицо</li> <li>Индивидуальный предприниматель</li> </ul> |       |
| Данные государственной регистра | ации                                                                                           |       |
| Поиск:                          | 7810057054                                                                                     | Поиск |
| Наименование:*                  | АРТЕЛЬ "АЛЬЯНС"                                                                                |       |
| ИНН:*                           | 2901196296                                                                                     |       |
| КПП:*                           | 290101001                                                                                      | 1     |
| ОГРН:*                          | 1092901008859                                                                                  |       |
| Данные пользователя             |                                                                                                |       |

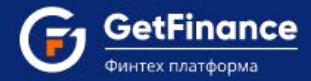

Для заполнения подраздела введите ИНН или наименование организации (полностью или частично) в поле «Поиск». После этого нажмите на кнопку «Поиск».

Откроется окно «Поиск организации». В нем будут отображаться результаты поиска организации по сведениям ЕГРЮЛ.

Далее нажмите на кнопку «Выбрать» в искомой строке. Окно закроется. Подраздел «Данные государственной регистрации» будет автоматически заполнен актуальными сведениями.

| 2901196296                                                                                 | поиск   |
|--------------------------------------------------------------------------------------------|---------|
| дут показаны первые 50 записей                                                             |         |
| <b>РТЕЛЬ "АЛЬЯНС"</b>                                                                      | ВЫБРАТЬ |
| ИНН: 2901196296 КПП: 290101001 ОГРН: 1092901008859                                         |         |
| дрес: 163000, ОБЛАСТЬ АРХАНГЕЛЬСКАЯ, , ГОРОД АРХАНГЕЛЬСК, , ПРОСПЕКТ ЛОМОНОСОВА, 84, , 221 |         |
|                                                                                            |         |

В случае если Вы регистрируетесь как сотрудник обособленного подразделения (филиала, представительства) организации, нажмите на кнопку С правее поля «КПП» и измените установленный по умолчанию КПП организации на КПП обособленного подразделения.

• Если Вы регистрируетесь как индивидуальный предприниматель, необходимо указать ФИО предпринимателя в графе «Наименование» и заполнить поля «ИНН» и «ОГРНИП».

| ЕГИСТРАЦИЯ БЕЗ СЕРТИФИК   | ата электронной подписи                                               |       |
|---------------------------|-----------------------------------------------------------------------|-------|
| Тип пользователя:         | О Физическое лицо О Юридическое лицо О Индивидуальный предприниматель |       |
| Данные государственной ре | гистрации                                                             |       |
| Поиск:                    | Петров                                                                | Поиск |
| Наименование:*            | ПЕТРОВ ПЕТР ПЕТРОВИЧ                                                  |       |
| ИНН:*                     | 773773853904                                                          |       |
|                           | <u>Узнать свой ИНН</u>                                                |       |
| ОГРНИП:*                  | 311774610301432                                                       |       |
| Данные пользователя       |                                                                       |       |

Для заполнения подраздела введите ИНН ИП или ФИО ИП (полностью или частично) в поле «Поиск». Затем нажмите на кнопку «Поиск». Откроется окно «Поиск организации». В нем будут отображаться результаты поиска индивидуального предпринимателя по сведениям ЕГРИП.

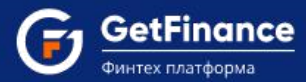

Нажмите на кнопку «Выбрать» в искомой строке, окно закроется, подраздел «Данные государственной регистрации» автоматически заполнится актуальными сведениями.

| Поиск организации                                                                                                    | x                                 |
|----------------------------------------------------------------------------------------------------|-----------------------------------|
| Петров                                                                                                    | поиск                             |
| Будут показаны первые 50 записей                                                                                                    |                                   |
| ПЕТРОВ ВЕНЦИСЛАВ ПЕТРОВ<br>ИНН: 504231073952 ОГРНИП: 318500700029582<br>Адрес: ОБЛАСТЬ МОСКОВСКАЯ, РАЙОН СЕРГИЕВО-ПОСАДСКИЙ, , ДЕРЕВНЯ РЯЗАНЦЫ | Выбрать                           |
| ПЕТРОВ ПЕТР ПЕТРОВИЧ<br>ИНН: 773773853904 ОГРНИП: 311774610301432                                                                              | ВЫБРАТЬ                           |
| ( < 1 2 3 4 5 ) Э элементов на странице                                                                                                    | Отображены записи 1 - 5 из 50 💍 💍 |

- Если Вы регистрируетесь как физическое лицо, Вам необходимо в блоке «Данные пользователя» заполнить поля «Фамилия», «Имя» и «Отчество».
- 4. Заполните подраздел «Данные пользователя».
- В поле «Мобильный телефон» введите номер Вашего телефона, который после подтверждения может использоваться для входа в систему GetFinance. Нажмите на кнопку «Подтвердить».

| анные пользователя                 |                   |             |
|------------------------------------|-------------------|-------------|
| амилия:*                           | Петров            |             |
| мя:*                               | Иван              |             |
| тчество:*                          | Сергеевич         |             |
|                                    | 🔲 Нет отчества    |             |
| обильный телефон*:                 | 8 (900) 500-05-01 | Подтвердить |
| огин (адрес электронной<br>очты)·* |                   | Подтвердить |

• На указанный номер мобильного телефона придет код подтверждения. Введите полученный код в соответствующее поле и нажмите «Подтвердить».

| Форма подтвер                     | ждения: Но              | омер телефона                   |              |               |
|-----------------------------------|-------------------------|---------------------------------|--------------|---------------|
| На Номер теле                     | ефона <b>89005</b>      | 000501 отправлен код по         | одтверждени  | я.            |
| Для успешного з<br>нажмите кнопку | авершения<br>"Подтверди | операции, введите получ<br>ть". | ченный код в | в поле ниже и |
| 5557                              |                         | Отправить код повт              | орно         |               |
|                                   |                         |                                 |              |               |

- Форма подтверждения закроется. Поле «Мобильный телефон» выйдет из режима редактирования.
- В поле «Логин (адрес электронной почты)» введите адрес Вашей электронной почты, который после подтверждения будет использоваться в качестве логина для входа в систему GetFinance.

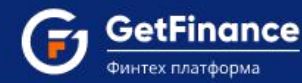

• Нажмите на кнопку «Подтвердить».

| lанные пользователя     |                   |             |
|-------------------------|-------------------|-------------|
| амилия:*                | Петров            |             |
| 1мя:*                   | Иван              |             |
| тчество:*               | Сергеевич         |             |
|                         | 🔲 Нет отчества    |             |
| обильный телефон*:      | 8 (900) 500-05-01 | Сбросить    |
| огин (адрес электронной | se@ve.com         | Подтвердить |

• На указанный адрес электронной почты будет отправлен код подтверждения. Введите полученный код в соответствующее поле и нажмите «Подтвердить».

| На Адрес эл                         | ктронной почт                    | ты <b>se@ve.com</b> отправле                       | ен код подтве         | рждения.      |
|-------------------------------------|----------------------------------|----------------------------------------------------|-----------------------|---------------|
|                                     |                                  |                                                    |                       |               |
| Іля успешного<br>ажмите кноп        | завершения о<br>у "Подтвердит    | перации, введите полу<br>ь".                       | ченный код в          | в поле ниже и |
| Іля успешног<br>ажмите кноп<br>7775 | о завершения о<br>су "Подтвердит | перации, введите полу<br>5".<br>Отправить код повт | ченный код е<br>торно | в поле ниже и |

- Форма подтверждения закроется, поле «Логин (адрес электронной почты)» выйдет из режима редактирования.
- Задайте пароль пользователя (поле «Пароль») и подтвердите его (поле «Подтверждение пароля»).

| Логин (адрес электронной<br>почты):*         | se@ve.com Сбросить                                                                                 |
|----------------------------------------------|----------------------------------------------------------------------------------------------------|
| Пароль:*                                     |                                                                                                    |
| Подтверждение пароля:*                       |                                                                                                    |
| ▲ Пароль должен содержать латин<br>символов. | ские буквы верхнего и нижнего регистров, а также цифры. Длина пароля должна составлять от 10 до 20 |
| Я лаю согласие на поисоединения              | <u>к Регламенту Имформационной системы СТАР</u>                                                    |

Пароль должен содержать латинские буквы верхнего и нижнего регистров, а также цифры. Длина пароля - от 10 до 20 символов.

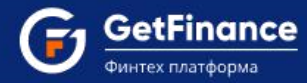

5. Установите отметки о согласии на присоединение к Регламенту Информационной системы GetFinance, согласии на обработку персональных данных и ознакомлении с политикой в области обработки и обеспечения безопасности персональных данных.

| ▲ Пароль должен содержать латинские буквы верхнего и нижнего регистров, а также цифры. Длина пароля должна составлять от 10 до 20<br>символов.        |
|----------------------------------------------------------------------------------------------------|
| 🗹 Я даю согласие на <u>присоединение к Регламенту Информационной системы GetFinance</u>                                                               |
| Я даю согласие на <u>обработку персональных данных</u> и ознакомлен с политикой в области обработки и обеспечения безопасности<br>персональных данных |

6. В подразделе «Защита от спама» поставьте отметку «Я не робот».

| щита от спама      |                                        |  |  |             |  |
|--------------------|----------------------------------------|--|--|-------------|--|
| 🗸 Я не робот       | reCAPTCHA                              |  |  |             |  |
| Конфиденциальность | тесят I СПА<br>- Условия использования |  |  | 20005007000 |  |

7. Нажмите «Зарегистрироваться».

Ваша учётная запись будет создана и активирована. Откроется Личный кабинет Информационной системы GetFinance.

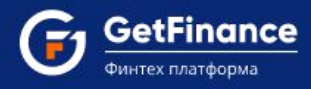

# 1.2 Вход в Личный кабинет

### Для входа в Личный кабинет:

1. Откройте браузер и в адресной строке введите «getfinance.ru». Откроется главная страница Информационной системы GetFinance

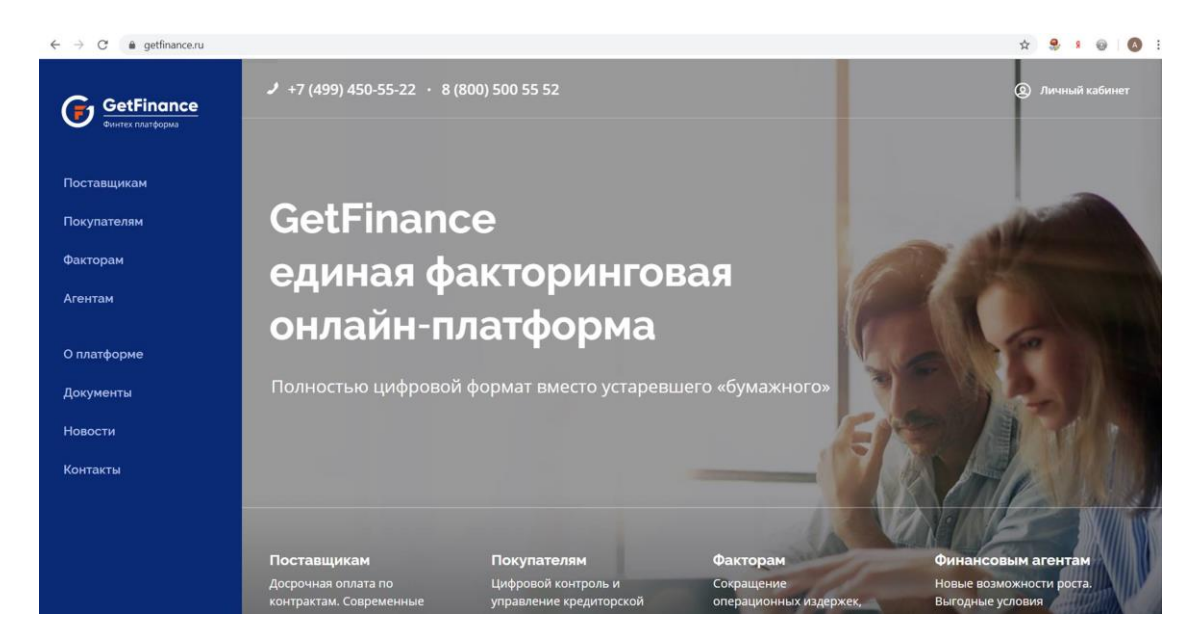

2. Нажмите на кнопку «Личный кабинет», расположенную вверху справа. Откроется форма авторизации. Нажмите «Вход для зарегистрированных пользователей» и в раскрывающемся списке выберите способ авторизации в системе.

| вход в личный кабинет                             |    |  |   |   |  |
|---------------------------------------------------|----|--|---|---|--|
| ВХОД ДЛЯ ЗАРЕГИСТРИРОВАННЫХ ПОЛЬЗОВАТЕЛІ          | ЕЙ |  | ~ |   |  |
| войти по сертификату электронной подписи          |    |  |   | > |  |
| войти по логину и паролю                          |    |  |   | > |  |
| войти по мобильному телефону                      |    |  |   | > |  |
| РЕГИСТРАЦИЯ НОВОГО ПОЛЬЗОВАТЕЛЯ                   |    |  | : | • |  |
| ? Руководство пользователя. Вход в личный кабинет |    |  |   |   |  |
|                                                   |    |  |   |   |  |

ООО «ГетФинанс» • 121151, г. Москва, набережная Тараса Шевченко, дом 23А, этаж 4 info@getfinance.ru • 8 (800) 500-55-52 • 8 (499) 450-55-22

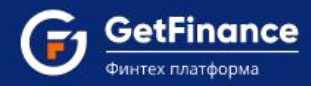

3. Для входа в Информационную систему GetFinance с использованием сертификата электронной подписи:

| вход для зарегистрированных пользователей  | * |
|--------------------------------------------|---|
| ойти по сертификату электронной подписи    | * |
| ВЫБЕРИТЕ СЕРТИФИКАТ                        |   |
| 🛦 У вас нет сертификата? <u>Приобрести</u> |   |
| ойти по логину и паролю                    | > |
| юйти по мобильному телефону                | > |
|                                            |   |
|                                            | S |

- 1) Нажмите на заголовок «Войти по сертификату электронной подписи» Блок раскроется.
- 2) Нажмите на кнопку «Выберите сертификат».
- Откроется окно выбора сертификата электронной подписи. Выберите необходимый сертификат ЭП. Нажмите «Выбрать и подписать».

| ONO                  | Организация  | Срок действия                 | УЦ                         |
|----------------------|--------------|-------------------------------|----------------------------|
| Q                    | Q            |                               | Q                          |
| Иванов Иван Иванович | 000 "TEXHOC" | с 03.09.2018<br>по 03.09.2019 | ООО "ФИНТЕНДЕР-<br>КРИПТО" |
|                      |              |                               |                            |
|                      | 1            |                               |                            |
|                      |              |                               |                            |
|                      |              |                               |                            |
|                      |              |                               |                            |

4) Откроется Личный кабинет Информационной системы GetFinance.

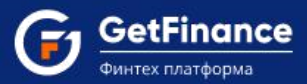

Для входа в систему GetFinance по логину и паролю:

1. Нажмите на заголовок «Войти по логину и паролю». Блок раскроется. Введите логин (подтверждённый адрес электронной почты) и пароль от Личного кабинета в Информационной системе GetFinance.

| ВХОД ДЛЯ ЗАРЕГИСТРИРОВАННЫХ ПОЛЬЗОВАТЕЛЕЙ | ×               |
|-------------------------------------------|-----------------|
| войти по сертификату электронной подписи  | د               |
| войти по логину и паролю                  | ~               |
| lizox@voemail.com                         | * GETFINANCE.RU |
|                                           | * GETFINANCE.RU |
| Забыли пароль?                            | Войти           |
| зойти по мобильному телефону              | \$              |
| РЕГИСТРАЦИЯ НОВОГО ПОЛЬЗОВАТЕЛЯ           | \$              |

- 2. Нажмите на кнопку «Войти».
- 3. Откроется Личный кабинет Информационной системы GetFinance.

Для входа в GetFinance по номеру мобильного телефона:

1. Нажмите на заголовок «Войти по мобильному телефону», блок раскроется. Введите номер мобильного телефона, закрепленный за учетной записью.

| ВХОД ДЛЯ ЗАРЕГИСТРИРОВАННЫХ ПОЛЬЗОВАТЕЛЕЙ | ~                                                                                                    |
|-------------------------------------------|----------------------------------------------------------------------------------------------------|
| войти по сертификату электронной подписи  | >                                                                                                    |
| войти по логину и паролю                  | >                                                                                                    |
| войти по мобильному телефону              | ¥                                                                                                    |
| 8 (905) 500-00-00                         | * GETFINANCE.RU                                                                                                |
|                                           | Войти                                                                                                    |
| РЕГИСТРАЦИЯ НОВОГО ПОЛЬЗОВАТЕЛЯ           | <b>、</b>                                                                                                    |
|                                           | , and the second second second second second second second second second second second second second second se |

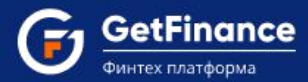

### 2. Нажмите «Войти».

На указанный номер будет отправлен код подтверждения. В открывшейся форме введите полученный код и нажмите «Подтвердить».

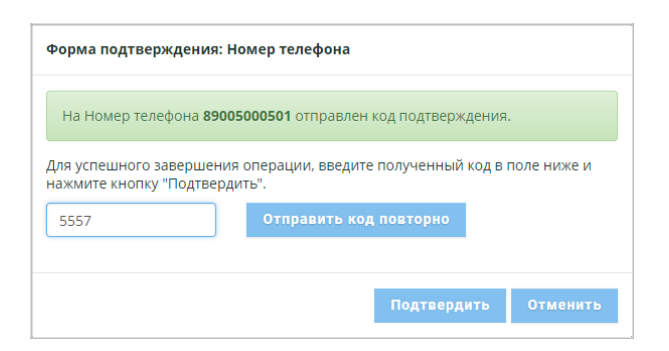

Если указанный номер телефона закреплён за несколькими учётными записями, откроется окно «Профиль на GETFINANCE.RU».

Выберите учётную запись для авторизации.

Нажмите на кнопку «Войти».

В случае если указанный номер телефона не закреплён за активной учётной записью, появится соответствующее информационное сообщение и откроется окно «Вход по номеру мобильного телефона».

#### Для закрепления мобильного телефона за существующей учётной записью:

1. Введите логин (подтверждённый адрес электронной почты) и нажмите «Подтвердить».

| вход по номеру мобильного телеф                                              | она                                    |                                                       |            |
|------------------------------------------------------------------------------|----------------------------------------|-------------------------------------------------------|------------|
| Указанный мобильный телефон не закрег<br>подтвердите свои контактные данные. | лён ни за одной активной учётной запис | ю. Для закрепления мобильного телефона и входа в личн | ый кабинет |
| Логин (адрес электронной почты):*                                            | se@ve.com                              | Подтвердить                                           |            |
| Мобильный телефон:*                                                          | 8 (900) 500-05-01                      | Подтвердить                                           |            |
| Войти Вернуться                                                              |                                        |                                                       |            |

2. На указанный адрес электронной почты будет отправлен код подтверждения. В открывшейся форме введите полученный код и нажмите «Подтвердить».

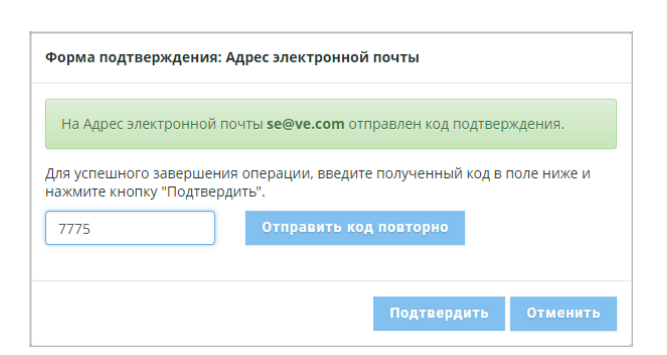

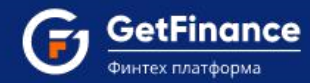

- 3. Форма подтверждения закроется. Поле «Логин (адрес электронной почты)» выйдет из режима редактирования
- 4. Проверьте правильность введённого номера в поле «Мобильный телефон». Нажмите «Подтвердить».

| вход по номеру мобильного телеф                                              | она                                        |                                                              |  |
|------------------------------------------------------------------------------|--------------------------------------------|--------------------------------------------------------------|--|
| Указанный мобильный телефон не закрег<br>подтвердите свои контактные данные. | илён ни за одной активной учётной записью. | Для закрепления мобильного телефона и входа в личный кабинет |  |
| Логин (адрес электронной почты):*                                            | se@ve.com                                  | Сбросить                                                     |  |
| Мобильный телефон:*                                                          | 8 (900) 500-05-01                          | Подтвердить                                                  |  |
| Войти Вернуться                                                              |                                            |                                                              |  |

5. На указанный номер телефона будет отправлен код подтверждения. В открывшейся форме введите полученный код и нажмите «Подтвердить».

| Форма подтвер                     | ждения: Номер телефона                                   |                     |
|-----------------------------------|----------------------------------------------------------|---------------------|
| На Номер тел                      | фона <b>89005000501</b> отправлен код подтвер»           | ждения.             |
| Для успешного з<br>нажмите кнопку | авершения операции, введите полученный<br>"Подтвердить". | й код в поле ниже и |
| 5557                              | Отправить код повторно                                   | 1                   |
|                                   | Подтверд                                                 | дить Отменить       |

6. Форма подтверждения закроется. Поле «Мобильный телефон» выйдет из режима редактирования.

| вход по номеру мобильного телеф                                              | она                                     |                                                    |               |
|------------------------------------------------------------------------------|-----------------------------------------|----------------------------------------------------|---------------|
| Указанный мобильный телефон не закрег<br>подтвердите свои контактные данные. | лён ни за одной активной учётной запись | ю. Для закрепления мобильного телефона и входа в л | ичный кабинет |
| Логин (адрес электронной почты):*                                            | se@ve.com                               | Сбросить                                           |               |
| Мобильный телефон:*                                                          | 8 (900) 500-05-01                       | Сбросить                                           |               |
| Войти Вернуться                                                              |                                         |                                                    |               |

7. Нажмите «Войти».

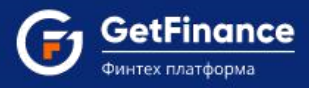

## 1.3 Восстановление и смена пароля

#### Для восстановления или смены пароля пользователя:

1. Откройте браузер. В адресной строке введите «getfinance.ru». Откроется главная страница Информационной системы GetFinance.

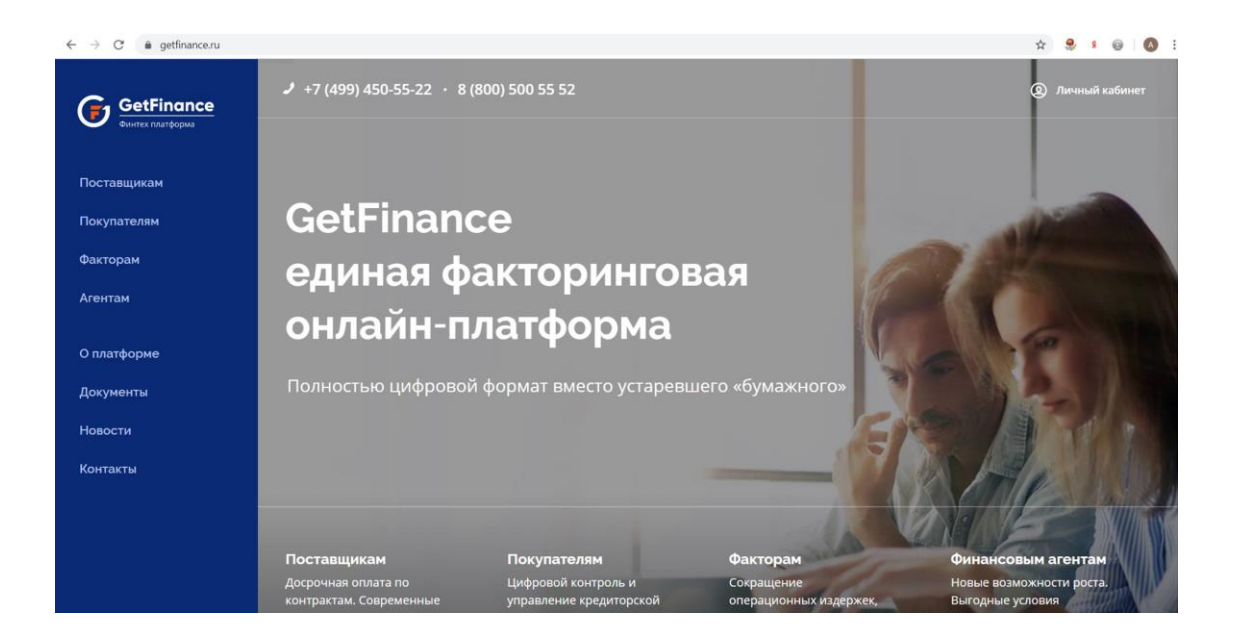

2. Нажмите на кнопку «Личный кабинет», расположенную вверху справа. Откроется форма авторизации.

| BYO     |                               | <b>T</b>             |      |   |
|---------|-------------------------------|----------------------|------|---|
| вход    | ц в личный кабине             |                      |      |   |
| вхо     | ОД ДЛЯ ЗАРЕГИСТРИРОЕ          | ЗАННЫХ ПОЛЬЗОВАТЕЛЕЙ |      | ~ |
| вой     | ти по сертификату электр      | онной подписи        |      | > |
| вой     | ТИ ПО ЛОГИНУ И ПАРОЛЮ         |                      |      | > |
| вой     | ти по мобильному телефо       | рну                  |      | > |
| DEL     |                               | ЪЗОВАТЕЛЯ            | <br> |   |
|         |                               |                      |      |   |
| ? Руков | одство пользователя. Вход в / | пичный кабинет       |      |   |
|         |                               |                      |      |   |

ООО «ГетФинанс» • 121151, г. Москва, набережная Тараса Шевченко, дом 23А, этаж 4 info@getfinance.ru • 8 (800) 500-55-52 • 8 (499) 450-55-22

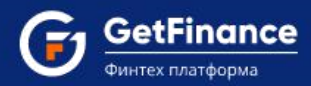

3. Нажмите на заголовок «Войти по логину и паролю». Блок раскроется. Нажмите на ссылку «Забыли пароль».

| зойти по сертификату электронной полписи | · · · · · · · · · · · · · · · · · · · |
|------------------------------------------|---------------------------------------|
| зойти по логину и паролю                 | *                                     |
| Ваш логин                                | * GETFINANCE.RU                       |
| Ваш пароль                               | * GETFINANCE.RU                       |
| Забыли пароль?                           | Войти                                 |
| ойти по мобильному телефону              | >                                     |

4. В новой вкладке браузера откроется форма «Запрос на смену пароля». Введите логин пользователя, совпадающий с Вашим подтверждённым адресом электронной почты, в поле «Имя пользователя (логин)» или поле «Е-mail». Затем нажмите «Отправить».

| ЗАПРОС НА СМЕНУ ПАРОЛЯ                                                     |                          |  |
|----------------------------------------------------------------------------|--------------------------|--|
| Для сброса пароля необходимо указать Ваше имя п<br>Имя пользователя(логин) | ользователя и/или e-mail |  |
| E-mail                                                                     |                          |  |
|                                                                            |                          |  |

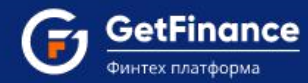

5. В случае успешной отправки запроса на смену пароля на экране появится информационное сообщение.

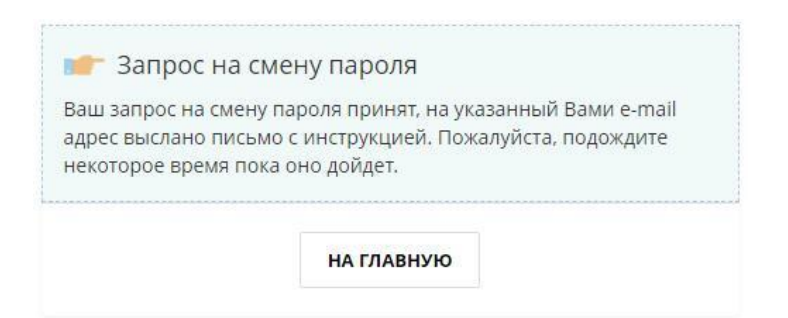

- 6. Откройте письмо от GETFINANCE.RU, полученное по электронной почте. Перейдите по ссылке в письме.
- 7. В новой вкладке браузера откроется форма для ввода нового пароля. Поле «Имя пользователя (логин)» будет автоматически заполнено адресом электронной почты, на который поступило приглашение, изменить его невозможно.
- 8. Задайте пароль пользователя (поле «Новый пароль»), подтвердите его (поле «Подтверждение пароля») и нажмите «Отправить».

Пароль должен содержать латинские буквы верхнего и нижнего регистров, а также цифры. Длина пароля должна составлять от 10 до 20 символов. Новый пароль не может совпадать с последними пятью паролями.

9. В случае успешной установки нового пароля на экране появится соответствующее информационное сообщение.